#### การยืนยันตัวตนทางดิจิทัล (NDID) งองธนาคารออมสิน

## เลือกผู้ให้บริการ "ธนาคารออมสิน" และ กดปุ่ม "ถัดไป"

| nti C | arrier                                                                         | 1:20 PM                                                      | <b>@</b> 10                                     | 0% 🔳       |
|-------|--------------------------------------------------------------------------------|--------------------------------------------------------------|-------------------------------------------------|------------|
| <     | 🕻 พิสูจน์และยืนยัเ                                                             | นตัวตนทางดิ                                                  | จิทัล (NDID)                                    | <b>∢</b> ⊳ |
|       |                                                                                |                                                              | /                                               | 1          |
|       | กรุณาเลือกผู้ให้บริกา<br>เคยถ่ายภาพใบหน้าเงิ<br>แอปพลิเคชันงองธนา<br>NDID แล้ว | เรยืนยันตัวตน เช่น<br>งื่อยืนยันตัวตน แส<br>คารดังกล่าว หรือ | เ ธนาคาร ที่ท่าน<br>เะมีโมบาย<br>สมัครใช้บริการ |            |
|       | โปรคเลือกผู้ให้บริก<br>เพื่อคำเนินการพิสู                                      | าาร NDID<br>จน์และยืนยันต่                                   | า้อตน                                           |            |
|       | ผู้ให้บริการ                                                                   |                                                              | ``                                              | <u>~</u>   |
|       |                                                                                |                                                              |                                                 |            |
|       |                                                                                |                                                              |                                                 |            |
|       |                                                                                |                                                              |                                                 |            |
|       |                                                                                |                                                              |                                                 |            |
|       |                                                                                |                                                              |                                                 |            |
|       |                                                                                | ถัดไป                                                        |                                                 |            |
|       |                                                                                |                                                              |                                                 |            |

# ระบบแจ้งเตือนให้ดำเนินการต่อที่แอปพลิเคชัน MyMo

| Carrier         | 1:20 PM                                            | @ 100% 🔳             |
|-----------------|----------------------------------------------------|----------------------|
| < ยืนยันตัว     | ตนทางดิจิทัล (NDID                                 | ) 💠                  |
|                 |                                                    |                      |
| កនុវ            | นาเปิดแอปพลิเคชัน                                  |                      |
| ເພື່ອດໍ         | MyMo<br>วเบินดารยืบยับตัวตบ                        |                      |
| IWOM            | 11001113000000000                                  |                      |
|                 | GSB                                                |                      |
| NDIN Status     | Loading                                            |                      |
| NDIN Request ID | 5d45b5d45b5d45b5d<br>b5d45                         | 45b5d45              |
| Reference ID    | 5d45b5d45b5d45b5d                                  | 45                   |
| Request Message | ท่านกำลังยืนยันตัวตนเพื่<br>วัตถุประสงค์ของบริษัทห | อใช้ตาม<br>ลักทรัพย์ |
|                 |                                                    |                      |
|                 |                                                    |                      |
|                 |                                                    |                      |
|                 |                                                    |                      |
| เปลี่ยมธมาย     | การที่ต้องการยืนยับตัวต                            |                      |
|                 |                                                    |                      |
|                 |                                                    |                      |

# สังเหตุการณ์แจ้งเตือนของแอปพลิเคชัน MyMo เช่น Push Notification แตะ เพื่อเปิดแอปพลิเคชัน

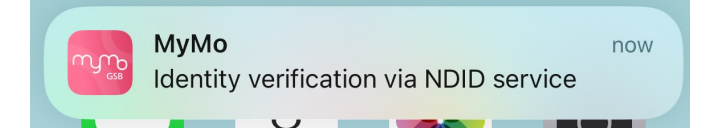

# หรือ เปิดแอปพลิเคชันธนาคารจาก หน้าจอโทรศัพท์

#### การยืนยันตัวตนทางดิจิทัล (NDID) ของธนาคารออมสิน

## เข้าสู่ระบบ MyMo กด "Notification" แจ้งเตือนการงอยืนยันตัวตน

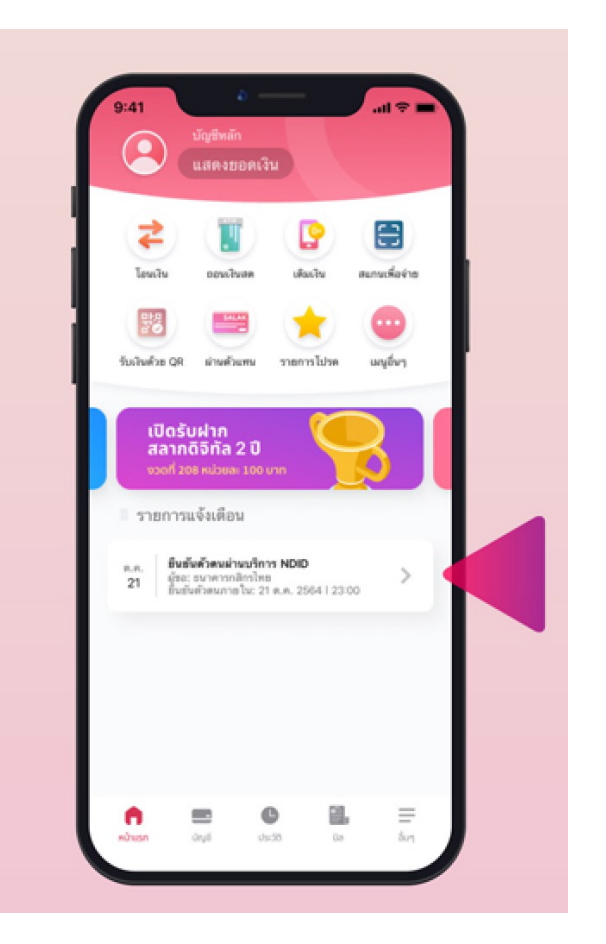

# อ่านรายละเอียดบริการ และกด "เริ่มยืนยันตัวตน"

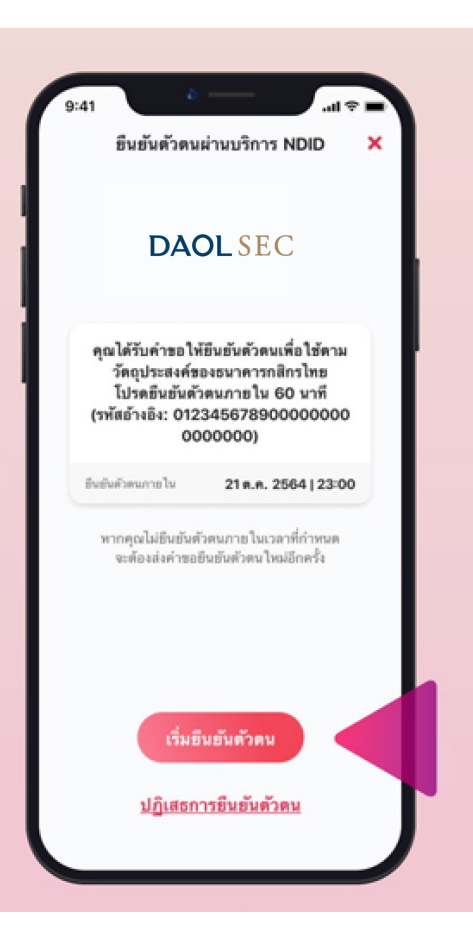

# อ่านข้อตกลงและเงื่อนไขการใช้บริการฯ และกด "ยอมรับ"

| ข้อกำหนดและเงื่อนไขการไห้บริการที่สูงน์และยืนขันดัวตน<br>ทางติจิทัล (Digital ID) หรือบริการ NDID<br>1. ข้อดกละและเงื่อนไขนี่ (ช่อดกละ) อัตะปันตัญญาได้บริการที่ไข่<br>บังคัมขับเราไขบัดกามแตกามข้าว่าของอุทครไบบริการที่ไข่<br>ขณาตารของปน โหมูนะที่ไปหมู่ให้เกิราร (ชี่ไห้มีการา) (ตั้งต่อไป<br>นี่จะเรียกว่า "บัดารที่สูงน์และยืนขับตัวคมทางดิจิกัล<br>ของผู้ให้เกิรกวิจันต่างในการที่สูงน์และยืนขับตัวตนกางดิจิกัล<br>ของผู้ให้เกิรกวิจันต่างในการที่สูงน์และยืนขับตัวตนตะปัชน์หวัดน<br>ทางดิจิทัล (NDID) เป็นผู้จิตไห้มีขึ้น โดยมืนโยภายและดิจิกัล<br>จำกัด (NDID) เป็นผู้จิตไห้มีขึ้น โดยมืนโยภายและเงื่อปะโลการได้<br>หัวการขายมารที่สุงนั่นตะมืนขับตัวคมามหรือให้เป็นไปและแต่ NDID<br>กำหนด ทั้งนี้ ลูกค้าสามารถศึกษารายละเอียดหัวเป็นไปตากที่ NDID<br>กำหนด ทั้งนี้ ลูกค้าสามารถศึกษารายละเอียดหมัมเติมที่ได้ wobsite:<br>Itipp//www.ndd.co.lthormandoon.html                  | ข้อกำหนดและเงื่อนไรการไห้บริการพิสูจน์และอิมมันด้วดม<br>ทางดิจิทัล (Digital ID) หรือบริการ NDID<br>1. ข้อตกละและเงื่อนไรน์ ("ข้อตกละ") ถึงเป็นดัญญาได้บริการที่ไข้<br>มัดกับการได้บริการและการกำรุงกรรมดับ ๆ ที่เกี่ยวเรื่องกับ<br>อนาราชออมไน ในฐานะที่ไปมันให้บริการ ("ผู้ไปมัรการ") (ซึ่งต่อไป<br>นั้ยเรื่องก่า บริการที่สุดน์และยิมมันด์วิทราร") (ซึ่งต่อไป<br>นั้ยเรื่องก่า บริการที่สุดน์และยิมมันด์วิทราร") (ซึ่งต่อไป<br>นั้ยเรื่องก่า บริการที่สุดน์และยิมมันด์วิทราร") (ซึ่งต่อไป<br>นั้ยเรื่องก่า ปริการที่สุดน์และยิมมันด์วิทราร") (ซึ่งต่อไป<br>นั้ยเรื่องก่าวไขสะหันในการทำนายนายการที่สูงน์และยิมมันด์วิทรา<br>ของผู้ให้มีการปั้งแต่ เป็นการมำนวนบาการที่สูงน์และยิมมันด์วิทรา<br>ของผู้ให้มีการปั้งแต่ เป็นการมำนวนบาการที่สูงน์และยิมมันด์วิทรา<br>ของผู้ให้มีการปั้งแต่ เป็นการมำนวนบาการที่สูงน์และยิมมันด์วิทรา<br>หรือ (NDID) เป็นผู้จัดไฟมีชั่น โดยมัน โดยวนอนและเรื่องไปตามที่ NDID<br>กำหนด ทั้งนี้ ลูกด้านารกรดที่หายาวของเสียงที่ห้อไปไปแกนท์ NDID<br>กำหนด ทั้งนี้ ลูกด้านารกรดที่หายาวของเสียงที่หลือไปไปตามที่ NDID<br>กำหนด ทั้งนี้ ลูกด้านารกรดที่หายาวของเสียงที่ได้ไปไปตามที่ NDID<br>กำหนด ทั้งนี้ ลูกด้านการกล้อมมีหมือหมางด์ชั่งกับไปไปตามที่ NDID<br>กำหนด ทั้งนี้ ลูกด้านกรดที่ห้อยามันข้อดกลงนี้ ได้ถึงว่าลูกค่า<br>ได้ม่าน เร็วไข และตกละทั่งสูงกับของการที่สุงน์และยืมหน้าหรือเหางางให้ได้<br>อง NDID ที่เน็ หาดลูกค้าไม่ยอมวันข้อตกลงด์ที่มายังไปตามที่จับ<br>ของ NDID ที่เน็ หาดลูกค้าไม่ยอมวันข้อตกลงด์ที่มายังที่สามารด์จุดน์และ<br>ให้เป็นตามายางที่รับได้ การด์การตามารถิ่งให้การที่สุงน์และ<br>ให้เป็นตามายางที่รับได้ การด์การตามารถิ่งไปด้าวที่สุงหน์และ           | ข้อกำหนดและเงื่อนไขการไห้บริการพิสูจน์และยิมขันด้วง<br>ทางสิจิทัล (Digital ID) หรือบริการ NDID<br>1. ร้องกละและเงื่อนไขน์ (ข้องกละ) ถึงเป็นตัญญาได้บริการที่ไข้<br>บังคัมขันการใช้บริการและการเข้าร่วยของลูกค้าไขบริการที่ไข้<br>บังคัมขันการใช้บริการกร้างสุของสมัย ๆ ที่ไขรป้องกับ<br>ขันกรรรมสิน ในฐานะที่เป็นผู้ให้บริการ (ซู้ได้บริการ) (ซึ่งต่อไป<br>นั่งเรียกว่า "บริการพิสูงน์และยิมชันต่องหมางสิงิทัล "หรือ NDID<br>Services") ในที่การที่อยู่ให้บริการ (ซู้ได้บริการ) (ซึ่งต่อไป<br>นั่งเรียกว่า "บริการพิสูงน์และยิมชันต่องหมางสิงิทัล "หรือ NDID<br>Services") ในที่การที่อยู่ให้บริการ (ซู้ได้บริการ) (ซึ่งต่อไป<br>นั่งเรียกว่า "บริการพิสูงน์และยิมชันต่องหมางสิงิทัล ไอล์<br>จำกัด (NDID) เป็นผู้จัดให้บริกัน การที่สุงน์และที่หลางสารการขึ<br>บริการตั้ง (Digital ID Platform) ที่บริมัก แรกัและดิชิทัล ไอล์<br>กำกัด (NDID) เป็นผู้จัดให้บริมัก เรายองและเงินข้องารไข้<br>ปรายระบบการที่สุงน์และยิมชันต่องหมางสิงิทัล ไอล์<br>กำกัด (NDID) เป็นผู้จัดให้บริมันต่องการสิงกันยาไปแนะที่ NDID<br>กำกานด ก็เรี้ อุกศ้านามารองศึกรายสายสองหนัดเมลิมส์ได้ webshet<br>เข้อว่า หรือไข้บริการที่สุงน์และยิมชันต์อายหนัดขึ้นสารที่จำลูกค้า<br>ได้ส่วน เราใน และตกองที่จะสุงกันสะในชันต์ออนไข้เพื่ององคนะ<br>เข้อเร็บไขการใช้บริการที่ไม่ยอมรับชัยดกลงจักล์กรวนี้ ไปองอย่า<br>เข้อง NDID ทั้งนี้ หางลูกค้าไม่ยอมรับชัยตอดลงจักล์กรวนี้ ไปองอย่า<br>เรื่อง หรือไข้บริการที่สูงน์และยิมชันต์อายหนางสิงที่สั<br>ให้บริการการไข้ชื่อกกลงนี้ หรือได้เคยองทะเป็อการดัน ซึ่งสูงกังหม<br>ผู้ให้บริการการดังผู้และยิมชันต่องหมางสิงที่กรายในการดะ หลางสิ่งได้ทางการการ เรื่องคางได้ได้<br>กำหวามอกลงส์นี้แต่การแขนายางสิ่งที่สายหน้าดารกรได้เรื่องการดอน ซึ่งสูงกังได้<br>กำยารามอกลงส์นี้เลยความายาะโดยองสิ่งการกรงนี้ ซึ่งสูงกังสุง<br>ผู้ให้บริการการดูงน์และยิมชันต่องหมางสิ่งที่กรายใน ข้องการด้าง<br>ต้องกังที่ไปออกการกรงนายาได้ที่การกรงนางสิ่งสิ่งการกรงนี้ หลางสายค้าได้                                                                                                    | รั้งกำหนดและเงื่อนไขการให้บริการพิสูจน์และอิยมันตัวคม<br>ทางดิจิทัล (Digital ID) หรือบริการ NDID<br>1. ข้อตกละและเงื่อนไขน์ (ข้อตกละ) ถึงเป็นตัญญาได้บริการที่ไข้<br>มังกับการใช้บริการและการตัวร่วยของลูกค้าในบริการที่ไข้<br>มังกับการก็ข้างการพิสังพัฒนะอาจทำสุงการเมือบ<br>มันบริการข้อหร้ายมายให้บริการ (ชู่ได้บริการ) (ซึ่งต่อไป<br>นั้นารักรว่า ปริการที่สุงน์และอิยมันต์วิทษาทร์ดีที่ด้างที่จะ NDID<br>Services) ในที่การที่ของการที่สุงสามมียม<br>มันบริการขึ้งแต่งานในการทำสุงการมีย์ เรื่องกาบ<br>มางก็สำหัว (NDI) การที่สุงน์และอิยภัณ์และที่ได้ หรือ NDID<br>Services) ในที่การที่สุงทางที่สุงนักเข้าเข้าหวาง (ซึ่งต่อไป<br>นั้นารักร่าง (NDI) เป็นผู้เด็กไขโย้น โตเลิม โยบายและเงินในและดิจทัล (NDI)<br>กำสาด (NDI) เป็นผู้เด็กไขโย้น โตเลิม โยบายและเงินในและที่ได้ NDID<br>กำสาด ทั้ง สุงกันเราออกการทรงสมัดและเงินในตามที่ NDID<br>กำสาด ทั้งนี้ (NDI) เป็นผู้เด็กไขโย้น โตเลิม โยบายและเงินในและที่ได้ NDID<br>กำสาด ทั้งนี้ (กลายการกำลังสมองการที่สุงน์และอิยภัณะเงินไข้ แต่ หรือเรื่องการได้<br>ห้อาราะบบการที่สุงน์และอิยมันต์วิทยากรดิงที่และสิ่งไข้ เรื่องการทำงัง<br>หนึ่ง เรื่อไขบริการหลุงน์และอิยมันต์ก้างสามารดิจิทัล<br>เจริง เรื่อไขบริการหลุงน์และอิยมันต์กอนการเงินข้างสามารดิจิทัล<br>เจริงโปกการการไขร้านตรดิจิตกรงสามารถไข้บริการที่สุงน์ต่อง<br>เกิมผู้ให้เอาการกรดิงน์และอิยมันต์หรือสามารดิจิทัล<br>เจริงโลมโอการการได้ไข้เด็วการที่สูงน์และอิยมัตรดางคลิจิทัล<br>เป็นผู้ให้เอาการที่สูงน์และอิยมันต์หวิดการเงินขึ้งการกลงครับ<br>เจ้าถึงการกาย ได้รู้เอการที่สามารกลงให้ปรับการหลังสุงน์สอด<br>เป็นก้าวงานตรงกลงที่ไม่ได้ การการต่องแรงเงินที่เรื่อมาการดิงที่สาม<br>เป็นผู้ให้เอาการที่สูงนั้มไข้ การมีได้ระบุไว้เป็นการดงสามาร์ได้เอา<br>เจ้าสามที่หน้อตอดองนี้ เรื่องไปไม้ การมีได้ระบุไรเป็นการแจงสามาร์ได้จะกับสามาร์ได้เอา<br>เรื่อนูในก็เกิมกรรงที่ไปไม้ไร้าาราที่สุงน้อมายางค้าด้างหน้าสูงที่สามาระ<br>เลือกูโหน้าที่การที่ไปไม้ไรการต้องในไข้เวิยานางต์ที่สามารงที่สาม<br>เรื่อนที่มายาร์การดิงที่ไปน้าวารด์หล่องไปน้                                                                                                    |                                                                                                    | ยืนยันด้วดนผ่าน                                                                                                    | มริการ NDID                                                                                                    | ×                                                                                                    |
|----------------------------------------------------------------------------------------------------|----------------------------------------------------------------------------------------------------|----------------------------------------------------------------------------------------------------|----------------------------------------------------------------------------------------------------|----------------------------------------------------------------------------------------------------|----------------------------------------------------------------------------------------------------|----------------------------------------------------------------------------------------------------|----------------------------------------------------------------------------------------------------|
| 1. ຮ້ອດຄອະແລະເຮັ້ຍນໃຫຍີ່ (ອ້ອດຄອາ) ຄົຍເປັນສົງຊາງ ໃຫ້ນກາງທີ່ໃຫ້<br>ນັດທັນກາງໃຫ້ເກັດການແທກການຮ້າງໃນຂອດອຸດທັງໃນເກີດກາງສົງເຮັ<br>ແລະມີນພັນທັງຄາຍກາງສິ່ງເຈັ້ນແລະກາງກ່າງທາງແລະຜູ້ນາງ ທີ່ເກັດກາງ<br>ເຮົາເຮັດກວ່າ "ເກີດກາງສິ່ງແຫມ່ລະອັບທີ່ທັງກາງກາງເຮັ້ນທີ່ກາງ" (ຮ້າຍໄປ)<br>ນີ້ແກ່ງລະກາງສິ່ງແຫ້ນຄົງກາງສິ່ງແມ່ລະຍາຍນັບທີ່ລາຍກາງເຮົາເຮັດ<br>ອອດຢູ່ໃຫ້ເກັດການສື່ແຫ່ນແລະມານການກາງສິ່ງແຜ່ນອ້ອນກາງກາງສິ່ງທີ່<br>ອອດຢູ່ໃຫ້ເກັດການສື່ແຫ່ນເຫັນກາງການແຜນແກງສິ່ງແຜ່ນອນເຫັນດ້ວຍ<br>ກາງເຮົາກັດ (NDD) ເປັນຜູ້ເຮັດໃຫ້ເຮັນ ໂຮຍການແລະເຮັດເປັນໃນການທີ່ NDD<br>ກ່າງແມ່ນອີເຈົ້າເປັນກາງກາງສິ່ງແຜ່ນອີເຮັນທີ່ການເຮັດເປັນໃນການທີ່ NDD<br>ກ່າງແທງ ເຈົ້າເຊິ່ງເກົາແກນກາງກາງແຜ່ນອ້ອນເຮັດເປັນໃນການທີ່ NDD<br>ກ່າງແທງ ເຈົ້າເຊິ່ງເກົາແກນກາງສາມານແລະອີກອາເຮັນເປັນໂຮງກາງຄື NDD<br>ກ່າງແທງ ເຈົ້າເຊິ່ງເກົາແກນກາງເຫັນກາງແຮ້ນອີເອດຄອນເປັນກາງຄ້າຍີ່ NDD<br>ກ່າງແລະ ເປັນກາງແຜງແຮງແລະຮ້ອນກາງກາງສາມເລືອດເຫັນແຮ້ມເຫັນກາງສິ່ງເມື່ອງກາງກ້າ | <ol> <li>ร้องกละและเรื่อนไขนี้ (ช้องกละ) ถึงเป็นดัญญาไข้บริการที่ไข้<br/>บังกับการใช้บริการและการทำรุงกรมส์ๆ ไขบริการที่สูงข์<br/>และยินรัมคริงแทรสิงค้อและการทำรุงกรมส์ๆ ที่เมืองเรื่องกับ<br/>องการของเส็นไป ใญาะเรริโปนรู้ให้บริการ (รู้เชิงอิปป<br/>นั้งเรื่องก่า ให้การที่สุงน์และยินยันด้วยแทรงสิงค้า<br/>องผู้ให้มีการปัจงค่า นิยาการปานรบบรารที่สูงน์และยินยันด้วยมา<br/>ทรสิงร้อ (Digital DP letform) ที่ปรับรัก เป็นและสิงค์ร้อง<br/>ของผู้ให้มีการปัจงค่า นิยาการปานรบบรารที่สูงน์และยินยันด้วยมา<br/>ทรสิงร้อ (Digital DP letform) ที่ปรับรัก เป็นและสิงค์ร้อง<br/>หารสิงร้อ (Digital DP letform) ที่ปรับรัก เป็นและสิงหรือการใช้<br/>บริการรบบการที่สูงน์และยับมัตรโดงสารที่สุงที่ไปไปเราะที่ NOID<br/>ก่านตะ ทั้งนี้ ลูกด้านการกล้างการและเรื่องไปการที่ส<br/>มูกก็ร้างการประกับสิ่งการกละเรื่อนที่มีสามารสิงค์กละนี้ได้ก็อร่าลูกค้า<br/>ได้รับการประเทศ<br/>และเรื่อนไขการที่ประการที่สุงและอีงกละเร็าได้ก็อร่าลูกค้า<br/>ได้รับการบระกองที่ประการสิงร์และยับสังค์สามารสิงร้อ<br/>ของ NDID ที่นี้ หาดลูกค้าไม่ยอมรับซ้องกละหลังกล่าวนี้ ไปตองร่า<br/>เข้าถึง หรือไข้บริการที่สุงน์และยัมยันด้วยสามารสิงร์ล<br/>เข้าถึง หรือไข้บริการที่สุงน์และยัมขึ้งที่สามารสิงร์น์และ<br/>กล้าร้างการบรากองค์สูงและยัมขึ้งที่สามารสางสิงร์สอง<br/>เข้าถึงการบรางการสิงร์และ<br/>หรือก้าวมารางสิงร์สองร์สามารสางการสิงร์สองการสิงร์สองการสิงร์สอง<br/>เข้าถึง หรือไข้บริการที่สุงน์และยัมขึ้งที่การที่สุงน์และ<br/>กล้างนับสางการมีร้าได้โลงการสางการสิงร์สามารสิงร์และ<br/>กล้ายังสางการสิงร์สองร์สามารสางการสิงร์สองการสิงร์สองการสิงร์สองการสิงร์สองร์สองการสิงร์สองร์สองร์สองร์สองร์สองร์สองร์สองร์สอ</li></ol> | <ol> <li>ร้องกละและเรื่อนไซนี่ (ข้องกละ) ถึงเป็นตัญญาได้บริการที่ไข้<br/>บังคัมขับการใช้บริการและการเข้าร่วมของลูกด้าไนบริการที่สุขนั<br/>และมีช่ะที่ด้วงแทรงดีที่ด้วยเขาทร่างราวรเต็ม ๆ ที่เกี่ยวเนื่องกับ<br/>อนาคารออมสัน ในฐานะเรื่ามีผู้ได้บริการ (ซึ่งเลือไป<br/>นั่งเรือกว่า 'บริการที่สุขน์และชื่อขับตัวคมารงสิจัทัก หรือ NDID<br/>Services') ในขักราที่สุขน์และชื่อขับตัวคมารงสิจักัก<br/>ของผู้ให้เก็วการที่สุขน์และชื่อขับตัวคมารงสิจักัก<br/>ของผู้ให้เก็วการที่สุขน์และชื่อขับต่อว่าและที่ของครั้งคน<br/>หรือผู้ให้เก็วการที่สุขน์และชื่อขับต่อว่าและที่ของครั้งกาง<br/>หรือผู้ให้เก็วการที่สุขน์และชื่อขับต่อว่าและที่สุขในสายข้องครั้งคน<br/>หรือการระแบกการจุชน์และชื่อขับต่อว่าและเป็นขับสิ่งหรือกางที่ NDID<br/>กำหนด ทั้นนี้ ลูกค้าสามารถสิทธารายละเสียดเห็มแต้นที่ได้ website:<br/>เข้าผู้ไฟพพร.กรณ์.co.1Nbermandcon.1MI<br/>ดูกก้านทรามและเพลาผ่า การของสวยชอกกรณ์ไฟส์อย่างลูกค้า<br/>ให้อ่างเข้าใจเนื้อหว้างของเห็นอิทองคัดกรณ์ไปสี่อารูกค้า<br/>ได้อ่างเข้าให้นี้ หากลูกค้าไม่ของมีร้างดีกละที่ได้มีช่วงลูกค้า<br/>ได้อ่างเข้าให้เริ่มากลูกค้าไม่ของมีร้างดีกละดังกลางนี้ ได้มีอารูกค่า<br/>ได้มีข้องานทางสิงที่ได้ผู้ดีก้างเข้ามารถิ่มการคลิงกัด<br/>ของ NDID ที่นี้ หากลูกค้าไม่ของมีร้างดีกละด้างก้าวนี้ ไปรดอย่า<br/>เข้าถึง หรือไข้บริการหลุงน์และชื่มข้องานทางสิงที่อ<br/>ข้างการบานหน้าได้ลูดก้างแข้ามารถิ่มที่สารายข้างสิงคน<br/>กันผู้ให้บริการหลายท่างได้ได้ที่สุงครับสิงคน<br/>กันผู้ให้บริการหลายภายโดยได้จัดกระเขามารถไข้ก็สารายถึง<br/>ผู้ให้บริการหลายภายางก็ได้หลายสายเป็นที่สารคนที่<br/>ท่าดาวมนดกละที่ได้จุดก็ให้มีการกลังหรือเหางะในนักของะ<br/>เรียญให้บริการหลายนี้ในเลการคนายางสิงที่สารคนกัน<br/>ห้องกันทางดีตองสน้าได้หลายารถายน้ำให้การเขางานให้กระเขา<br/>กันสารกันทางสิงค์มีและของสน้าให้ หลาสารให้เรียกกรองสาง จะ<br/>เรียวก็หายางการคลาย์ได้มีสารายางก็จางสนางานให้ก็อางารถางดีที่สามารถ้าได้<br/>หาราวมนายางสีมีและของสนายางสนางสมารถึงก็จางสนานา<br/>ห้องสูงท้างหนาง<br/>หลางสาวการการดูงการการการการการสมารถูกสารคนาง<br/>หลางสนายางสีมีสารการการการการคลางการคลางสนาง<br/>หลางสางการการการการการการการการการสนางการคลางสนาง<br/>หลางสนางางการการการการการการการการการกับการการการการการการการการการการการการการก</li></ol> | <ol> <li>มังคกละและเรียบไขนี้ (ชังคุณละ) ถึงเป็นตัญญาไข้บริการที่ไข้<br/>มังคับการใช้บริการและการตัวร่วยของคุณค้าไขะมีการที่สูงมั<br/>และยินอันต์รองทางสิงที่ของสาทา่อุรกรรมส์ม ๆ ที่เกี่ยวเมืองกับ<br/>งานการของสมัน ในฐานะที่เป็นผู้ให้บริการ (รู้ได้บริการ) (รู้เจ้งอไป<br/>นึ่งเรือกว่า "บริการที่สุงน์มอนขึ้นขั้นการ (รู้ได้บริการ) (รู้เจ้งอไป<br/>นึ่งเรือกว่า "บริการที่สุงน์มอนขึ้นขั้นการ (รู้ได้บริการ) (รู้เจ้งอไป<br/>นึ่งเรือกว่า "บริการที่สุงน์มอนขึ้นขั้นการ (รู้ได้บริการ) (รู้เจ้งอไป<br/>นึ่งเรือกว่า "บริการที่สุงน์มอนขึ้นขั้นการ (รู้ได้บริการ) (รู้เจ้งอไป<br/>นึ่งเรือกว่า "บริการที่สุงน์มอนขึ้นขั้นที่มาก") (รู้ได้บริการ) (รู้เจ้งอไป<br/>ระงรับสารายและสำนัญการกล่างสมมากร้องการที่สูงก็มองการที่รู้<br/>บริการระบบการที่สุงน์มอนขึ้นต้องการที่สำนัญไปตามที่ NDID<br/>ท่านหล่าที่เร็มที่เกินการการที่สูงในครายสองการที่สัตร์ไป<br/>มักระบบการที่สูงน์และยืนขั้นต้องสองการที่สัตร์ไปข้าวๆกล้าง<br/>ได้ว่าน เร้าใจ และตกองที่พระลูกนัดการเรือกลองนี้ได้สิ่งราดกล้าง<br/>ได้ว่าน เร้าใจ และตกองที่พระลูกนัดการนี้จากสารได้ได้สายการสิงคืม<br/>ขะกิจไปไปการที่สูงน์และยืนขึ้นต่อกลองนี้ เรียงการสิงค์และ<br/>มั่งถึง เร็าใจในการที่สูงน์และยืนขึ้นต่อกลองนี้ ได้กระลูกสาร<br/>เข้าโล้ไปการการให้สั่งการสูงน์และยืนขึ้นต่อกลองที่สาย<br/>เข้าโล้ไปการการสิงก็ไม่ การกับการสิงการสิงค์<br/>เข้ารายางสิงไปก็จากสิงการสามารถได้บริการที่สุงน์และ<br/>มั่งถึงการการให้ไม้สิงกร้างสามารถได้บริการที่สูงน์และ<br/>มันอให้การการสิงไปก็จากที่สุงน์มอยางขึ้นต้องสามารถึงการสิงค์<br/>เร็มที่ไปการการที่สูงน์และยืนขึ้นต้องสามารถึงได้การกังสิงค์<br/>เป็นที่การการที่สูงน้องไป<br/>เกินไปการการที่ได้ได้ สาราได้เร็มการกรงสิงค์ก้อง<br/>เร็มที่หน้าสองการที่ได้ได้ สาราได้ระมูกการสิงค์กลางที่สัง<br/>การกางสางสถึงไป<br/>เร็มที่หน้าสองกละส์ เรียงในไปที่งารการสิงค์การสิงค์สางสางสางสิงค์<br/>เรือการการที่ส่งองสางการที่ส่งน้องการการที่ส่งกลางสางที่ส่ง<br/>การกางสิงค้าสางการที่สุงในที่จากรารที่ส่งเร็มทางการสิงค์<br/>เรือการการที่ส่งได้ สารารถึงการการสิงค์กลางสางสางค้าล่งการที่<br/>เรือการมนดงส์มีให้ การที่ส่งต่อไปน้ำสางสางค์ส่งด้างสางการสิงค์สางการที่งการการสางที่ส่ง<br/>(11 เป้าสำงารไปได้ โรการสีงต่อไปไม้ การสมีส่งต่อไปน้างารสางสิงค์สางที่งางสางสางผู้ได้เรียงการมองสองค์สางที่<br/>(11 สางการสางไปได้ สางที่สางที่สาง</li></ol> | ข้อกำหนดแ<br>ทางดิจิทัล (I                                                                                                    | ละเงื่อนไขการให้บริ<br>Digital ID) หรือบริก                                                                                                    | การพิสูจน์และอื่น<br>การ NDID                                                                                                    | เข้นด้วดน                                                                                                    |
| ได้อ่าน เข้าใจ และตกลงที่จะดูกพันตามข้อตกลงนี้ รวมอิงน โขบาย<br>และเงื่อนไขการใช้บริการระบบการพิสูจน์และยืนขันด้วดนทางดิจิทัล<br>ของ NDID ทั้งนี้ หากดูกค้าไม่ขอมรับข้อตกลงดังกล่าวนี้ ไปรดอย่า                                                                                                    | เข้าถึง หรือไข้บริการพิสูจน์และยินยันทั่งตัวตงหางพิจิทัล<br>2. ลูกค้ารับทราบว่าก่อนที่ลูกค้าจะสามารอไข้บริการพิสูจน์และ<br>ยินขันตัวตบทางสิจิทันได้ ลกค้าจะต้องลงชะเป็ตนเพื่อติสตน์ตัวตะเตรีย                                                                                                    | เข้าถึง หรือไข้บริการพิสูจน์และอิมอังตัวตนทางดิจิทัล<br>2. ลูกด้าวันทราบว่าก่อยที่ลูกด้าจะสามการยโช้บริการพิสูจน์และ<br>อิมชม์หร้อหมารเข้าที่ได้ ลูกด้างแล้งแทะเบ็ตนเพื่อพิสูจน์ความเร็บ<br>ผู้ให้บริการทรโช้งอกละอิน หรือได้เหลอลหายเป็นเพื่อพิสูจน์ความ<br>กับผู้ให้บริการพิสูจน์และอิมชั่นตัวทนทางดิไห้กรายอื่น ซึ่งลูกด้าได้<br>ทำความตกละที่มีแพกรายกฎหมายโตยมีชื่อกำหนดโนลักษณะ<br>เพื่อภาณีแก้แข้งคละสิ่ง ผู้ส่งปฏิการพิสูจน์และอิมชั่นตัวดนทางดิจิทัล<br>เรื่อภูษิให้บริการ หรือผู้ในปริการพิสูจน์และอิมชั่นตัวดนทางดิจิทัล                                                                                                    | เข้าถึง หรือใช้บริการพิสูชน์มอะยิมยันตัวตบทางดิจิทัล<br>2. ลูกด้าวันทราบว่าก่อนที่ลูกด้าจะสามารถไข้บริการพิสูจน์มอะ<br>ถิ่นชั่นด้วยเทาะที่จังคิมดี ลูกด้างแล้งแทะเบ็ตนเพื่อพิสูจน์มอะ<br>ผู้ให้บริการทะได้ร้องคอน ให้เอโต่งออหเรนอัยแห่งติจสูงน์ทักษน<br>กันผู้ให้บริการพิสูจน์มอะยิมยันตัวตนทางดิจิทัลรายอื่น ซึ่งลูกด้าได้<br>ท่าดวามตกลงที่มีมหารทกฎหมายโตยมีรัดทำหนดโปก็กระ<br>เพื่อกำหันก้องคอนที่ (สิ่งต่อไปนี้ หารมิได้ระบุไว้มีการเฉพาะจะ<br>เพื่อกำหันก้องคอนที่ (สิ่งต่อไปนี้ หารมิได้ระบุไว้มีการเฉพาะจะ<br>เขือกผู้ให้บริการ หรือผู้ให้มวิการพิสูจน์มอยืนชั่งตัวตมทางดิจิทัล<br>รายอื่น รวมก้ามและแทบกับว่า "Jdentity Provider" หรือ "IdP")<br>3. เมื่อลูกค้าขอวัยบริการพิสูจน์เละยิยชั่งตัวตมางหรือทัลจากผู้ให้<br>บริการแล้ว ลูกค้าครดงต่อผู้ให้เวิการดังต่อไปนี้                                                                                                    | <ol> <li>ສ້ອດຄອະເພ<br/>ນັ້ຈຄັນຄົນກາກ<br/>ສນາສາເອຍເຊິ່ນສັນຄັກ<br/>ຮ້ອຍເຊິ່ນສົງລາກ<br/>ອາຍຸຊິໃຫ້ມີກາກ<br/>ການຄືຈິສັດ (TNDIE<br/>ນິກກາງຂະບານ<br/>ກໍາການອ້າງໃນ<br/>ເຊິ່ງກາງ<br/>ໄດ້ສານ ເຮົາໃຈ<br/>ແລະເດື້ອນໃຫາກ<br/>ອາຈ NDID ກີ່.</li> </ol> | งะเรื่อนไขนี้ ("ซัดตกล"<br>ไข้บริการและการเข้าว่า<br>เข้ามีการและการเข้าว่า<br>บริการพิสูจน์และซึ่งเมื่น<br>เมื่อหล้างไปเป็น<br>พิสู่เหม ID Platform<br>7) เป็นผู้สิ่งไขมีขึ้น ไม่<br>ลูกค้าสามารถศึกษารา<br>เกมละสุกคลร้า การขะ<br>และสุกครที่ระดูกพัฒ<br>12 นี้บริการระบบการสื | ) อัลเป็นสัญญาได้<br>ฉะของลูกด้าโบบริก<br>สุขุณรรมอื่น ๆ ที่เป็<br>สังการ ("ผู้ให้บริการ<br>ด้วดหมางสิจิทัก" ห<br>เป็นการพิจุษณ์และ<br>ที่ปวิบัค เนชั่นแหล<br>หมางสิจิทักเป็นไป<br>ขณะบัยขดกละนี้ กระเงิ<br>สูงน์และปันทันด้วย<br>สุขน์และปันทันด้วย | มาการที่ไข้<br>การพิสูงณ์<br>ฮาเมืองกับ<br>7) (ซึ่งต่อไป<br>กางคิจิกัอ<br>ในชั่นตัวคน<br>สิจกัอ โอสั<br>เมชินตัวคน<br>สิจกัอ โอสั<br>เคามที่ NDID<br>ได้ website:<br>ถือร่าลูกค้า<br>เหนโชนาย<br>นทางคิจิกัอ<br>โปรคออ่า |

#### การยืนยันตัวตนทางดิจิทัล (NDID) ของธนาคารออมสิน

#### กรอกรหัสผ่าน MyMo และกด "กดถัดไป"

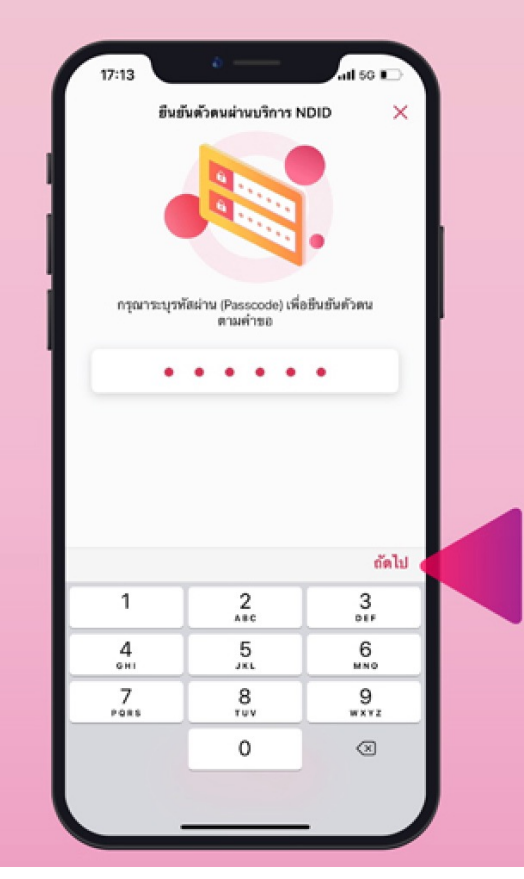

# อ่านคำแนะนำในการถ่ายรูปและกด "ถ่ายรูป"

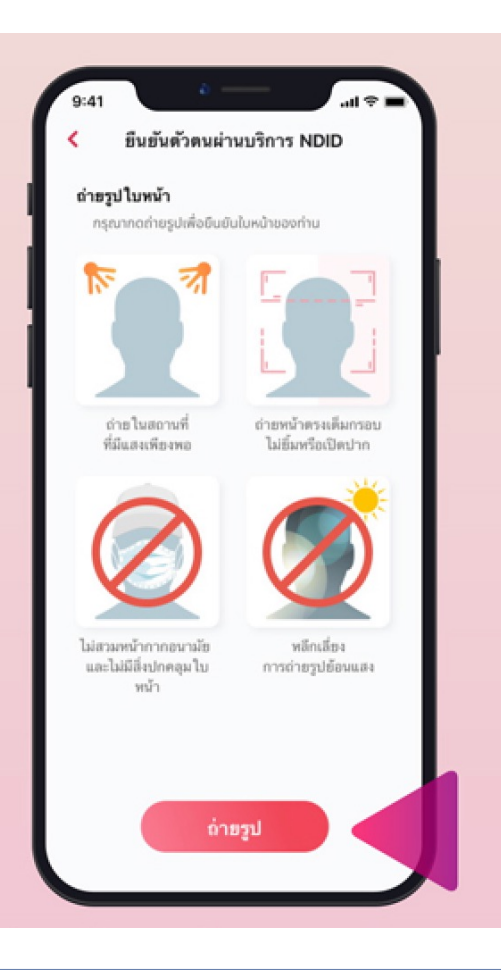

# ถ่ายรูปใบหน้าตามกรอบที่กำหนดโดยสามารถ ถ่ายรูปเปรียบเทียบใบหน้าไม่สำเร็จได้ไม่เกิน 5 ครั้ง

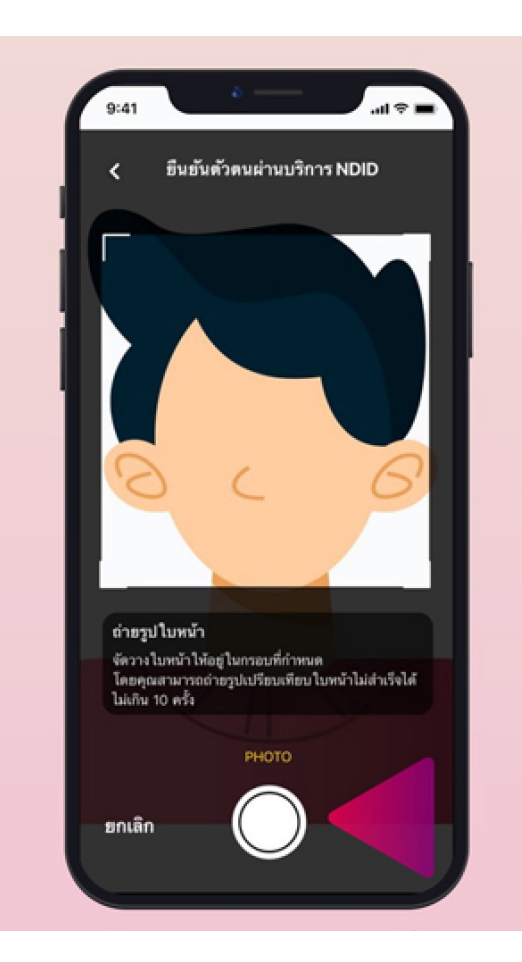

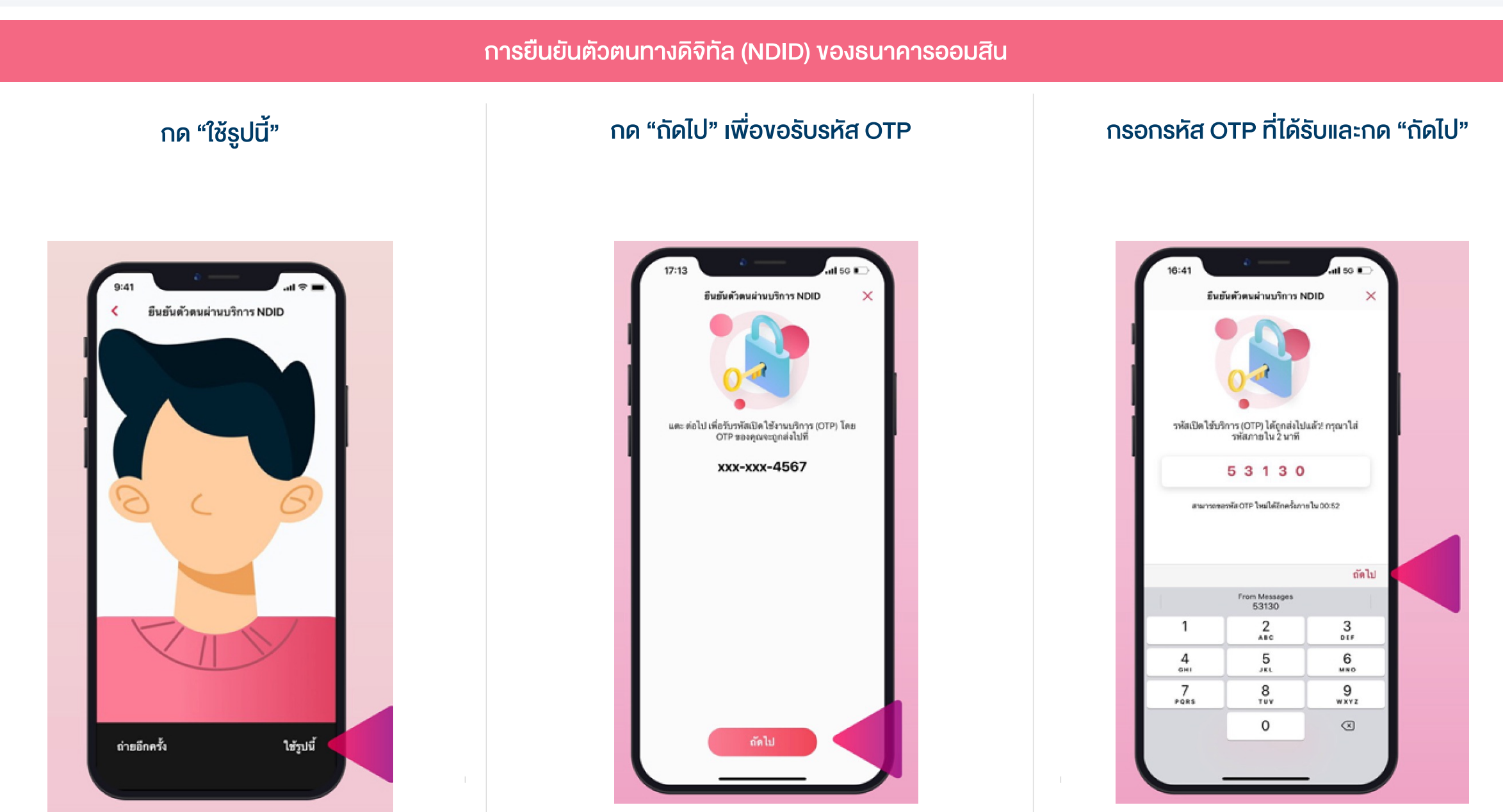

กด "เสร็จสิ้น"

#### การยืนยันตัวตนทางดิจิทัล (NDID) ของธนาคารออมสิน

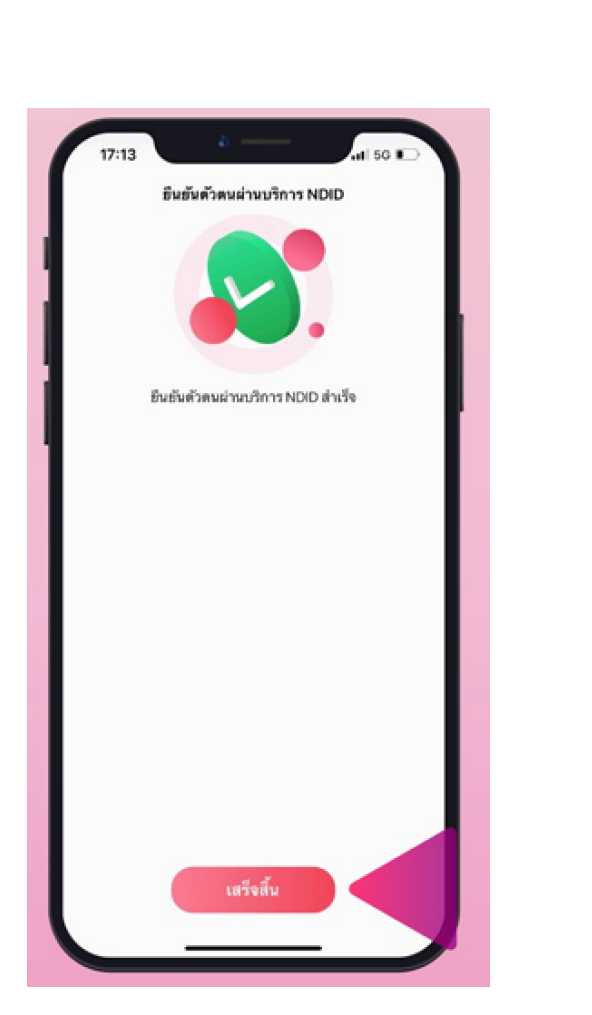

เมื่อทำรายการยืนยันตัวสำเร็จ <u>กลับมาที่ระบบเปิดบัญชีออนไลน์ของ DAOL SEC เพื่อดำเนินการขั้นต่อไป</u>